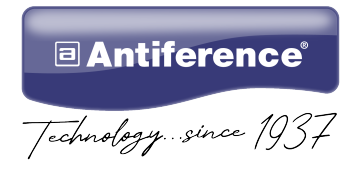

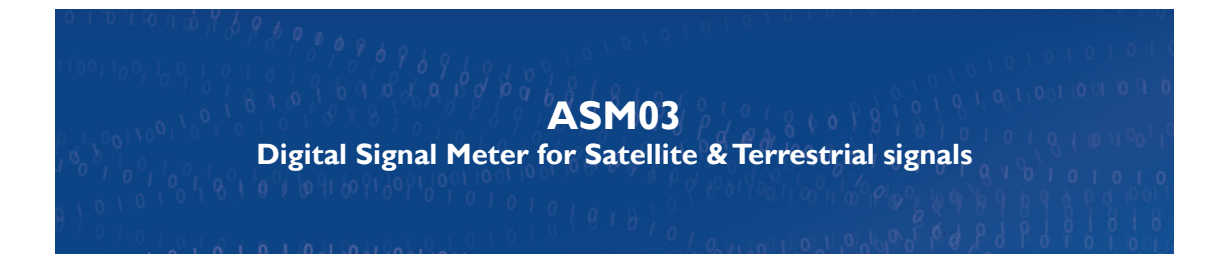

# User Guide

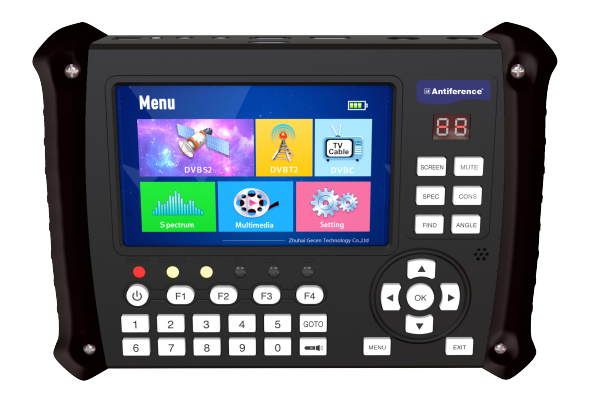

# **Important Safety Notice**

Thank you for purchasing this Antiference signal analyser product. Please read the following instructions carefully, retain for future reference and read the following safety considerations:

- I. Do not place any items on the device
- 2. Ensure no liquids are on or near the device as splashes may damage the unit
- 3. For cleaning, use a damp cloth only without solvents
- 4. Do not attempt to open the case as there is a danger of electric shock
- 5. Repairs should be carried out by a qualified technician
- 6. Keep the protective jacket in place while using the meter
- 7. Store the meter in the carry case when not in use to protect the screen from damage
- 8. Use only the supplied power supply as 3rd party products may damage the product

# **Table of Contents**

| Page | Con | itents                    |
|------|-----|---------------------------|
| 4    | Ι.  | Introduction              |
| 4    | 2.  | Features                  |
| 5    | 3.  | Package Contents          |
| 5    | 4.  | Front & Top Panel Layouts |
| 5    |     | 4.1 Top Panel Layout      |
| 6    |     | 4.2 Front Panel Layout    |
| 7    |     | 4.3 Rear Panel Layout     |
| 8    | 5.  | Main Menu                 |
| 8    | 6.  | DVB-S/S2 Mode             |
| 8    |     | 6.1 Satellite Finding     |
| 11   |     | 6.2 Dish Setting          |
| 15   |     | 6.3 Angle Calculation     |
| 16   |     | 6.4 Constellation         |
| 17   | 7.  | DVB-T/T2 Mode             |
| 18   | 8.  | DVB-C Mode                |
| 19   | 9.  | Spectrum Mode             |
| 20   | 10. | Multimedia Mode           |
| 22   | 11. | Settings                  |
| 22   |     | 11.1 Settings Main Menu   |
| 22   |     | 11.2 Program Menu         |
| 26   |     | II.3 EPG                  |
| 26   | 12. | Device Setup              |
| 26   |     | 12.1 Device Set Up Menu   |
| 27   |     | 12.2 System Menu          |
| 29   |     | 12.3 Picture Menu         |
| 30   |     | 12.4 Options Menu         |
| 30   |     | 12.5 Time Menu            |
| 31   |     | 12.6 USB Upgrade          |
| 32   | 13. | Technical Specifications  |
| 33   | 14. | Declaration of Conformity |

# **1. Introduction**

The Antiference ASM03 is a signal analyser for satellite and terrestrial signals. It features an 5 inch TFT LCD display and simple to use menu system. It supports DVB-S/S2/DVB-T/T2/DVB-C. Modes of use include a spectrum function, real time constellation display, TP search and blind search. In addition there is an audio video in/out function and HDMI in/out for monitor or CCTV installation plus I2V DC line output powering for installing with a pre-amplifier (masthead).

# **2. Features**

- 5 inch TFT LCD display
- Supports DVB-S/S2/DVB-T/T2/DVB-C.
- Video decoding: MPEG2/4, H.264, HVEC/H.265
- Audio decoding: MPEG-1, MPEG-2, ISO/IEC 13818-3 LAYER I&II
- Measurement values MER, dbµV, VBER, CBER, LBER
- Internet connection with USB WiFi dongle (available from 3rd party supplier)
- Signal lock audible notification
- CVBS input/output (CCTV)
- USB interface for firmware updates and PVR function
- HDMI input/output (CCTV)
- LED flashlight
- Li-ion battery 4000mAh@12.6V
- OSD with multi-languages
- Loudspeaker for audio playback
- Protective case
- Power supply 100-240V/50/60Hz 12V 3000mA

## **3. Package contents**

- I. ASM03 Signal Meter
- 2. I2V 3000mA Mains Charger with 3 Pin UK Plug
- 3. I2V In-Car Charger
- 4. Soft Carry Case
- 5. RF Connector Adaptors
- 6. Shoulder Strap
- 7. User Guide

### 4. Front & Top Panel Layouts

### 4.1. Top Panel Description

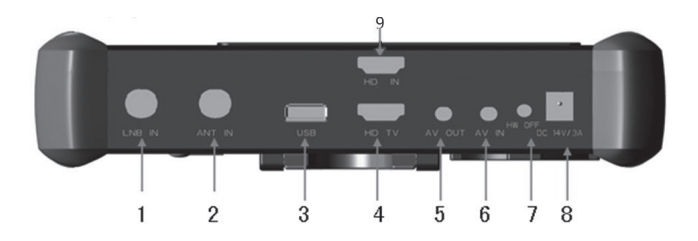

- I. Satellite LNB input
- 2. Terrestrial RF input
- 3. USB 2.0
- 4. HDMI output
- 5. AV output
- 6. AV input
- 7. Reset button
- 8. DC input
- 9. HDMI input

# 4. Front & Top Panel Layouts (cont)

### 4.2. Front Panel Description

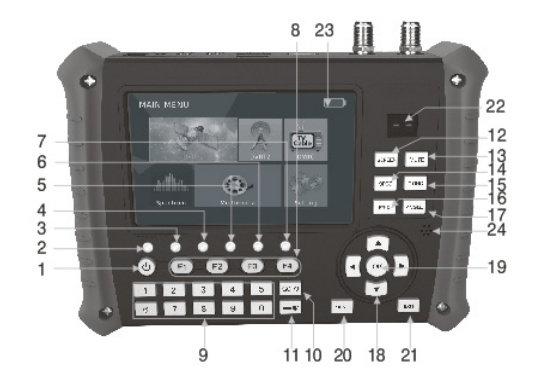

- I. Power on switch
- 2. Power indicator
- 3. Battery indicator
- 4. 13V indicator
- 5. 18V indicator
- 6. 22KHz tone indicator
- 7. Signal lock indicator
- 8. FI-F4 Shortcut keys
- 9. Numeric keys
- 10. GOTO select satellite or transponder
- 11. LIGHT long press to activate LED flashlight
- 12. SCREEN signal source switching
- 13. MUTE turn audio on or off
- 14. SPEC shortcut to spectrum
- 15. CONS shortcut to constellation
- 16. FIND shortcut to satellite finding
- 17. ANGLE shortcut to angle calculation
- 18. Arrow keys to navigate menu
- 19. OK confirm key
- 20. MENU shortcut to main menu
- 21. EXIT exit current menu
- 22. Current signal quality
- 23. LCD screen

01010100100

# 4. Front & Top Panel Layouts (cont)

### 4.3. Rear Panel Description

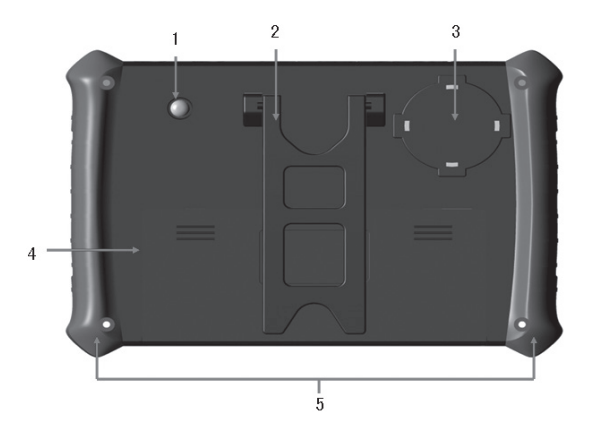

- I. LED flashlight
- 2. Desk stand
- 3. Loudspeaker
- 4. Battery compartment
- 5. Carry handles

### 5. Main Menu

### 5.1 Main menu navigation

When the ASM03 is first powers up, the main menu will automatically appear. Use this menu to navigate to the various sub menus in DVB-S, DVB-T and settings etc.

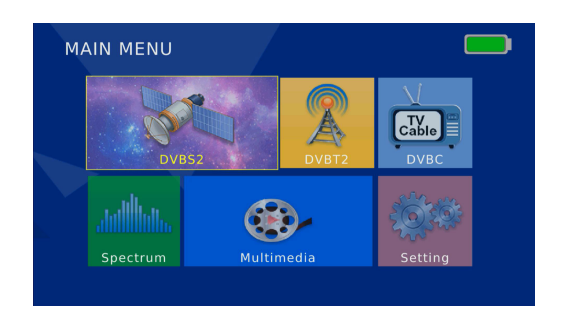

# 6. DVB-S/S2 Mode

### 6.1. Satellite Finding

Highlight DVB-S in the main menu to access the satellite finding option. Press  $\left[ \mathsf{OK}\right]$  to enter the menu.

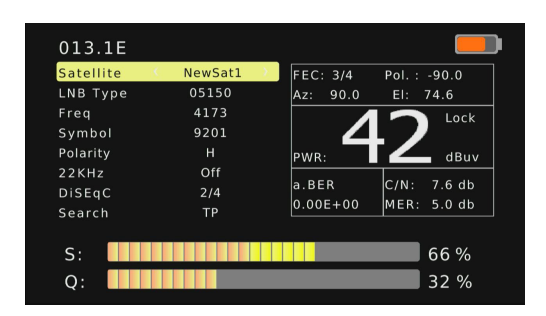

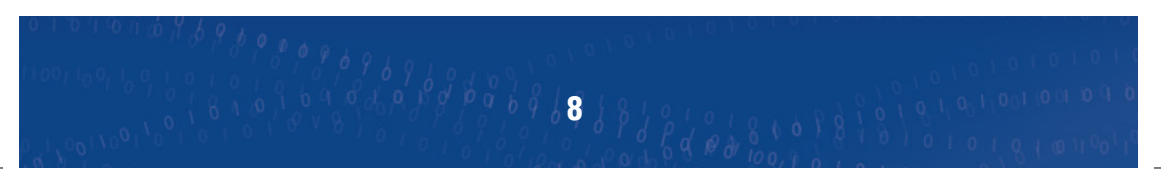

### 6.1. Satellite Finding (cont)

With the satellite option highlighted, press [OK] to select the channel plan. Press  $[\blacktriangle/\nabla]$  to select the required satellite channel plan. Press [OK] to select.

| 013.1E                                                       |                                                                                                    |                                          |
|--------------------------------------------------------------|----------------------------------------------------------------------------------------------------|------------------------------------------|
| Satellite<br>LNB Type<br>Freq<br>Symbol<br>Polarity<br>22KHz | NowCat1<br>055 008.0W Ku_ATLANTIC BIRD 2<br>056 004.0W Ku_AMOS 2,3<br>057 070.3E Ku_NSS 703<br>058 138.0E Ku_TELSTAR 18<br>059 013.1E C_NewSat1 | pl.: -90.0<br>El: 74.6<br>B Lock<br>dBuv |
| DiSEqC<br>Search<br>S:<br>Q:                                 | TP (1.52.1.55 )                                                                                                    | 66 %                                     |

Press [OK] on the LNB type option. Press  $[\blacktriangle/\nabla]$  to select the LNB type and press [OK] to confirm.

| 013.1E    |            |             |           |
|-----------|------------|-------------|-----------|
| Satellite | NowSat1    |             | : -90.0   |
| LNB Type  | 9750/10600 | E1:         | 74.6      |
| Freq      | 9750/10750 |             | Lock      |
| Symbol    | 05150      | -           | ~         |
| Polarity  | 05750      |             |           |
| 22KHz     | 09750      |             |           |
| DiSEqC    | 2/4        |             | : 5.8 db  |
| Search    | ТР         | 0.00E+00 ME | R: 5.0 db |
|           |            |             |           |
| S:        |            |             | 66 %      |
| Q: 📕      |            |             | 32 %      |

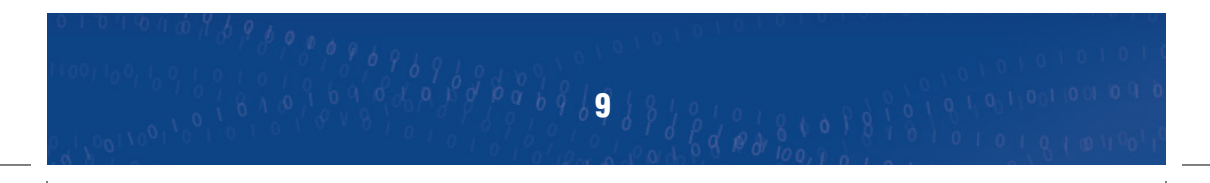

### 6.1. Satellite Finding (cont)

Press [OK] on Freq to see the symbol rate and polarity options. Using the keypad, type in the frequency, symbol rate & polarity. Press [OK] to confirm.

| 013.1E                        | 1                                             |                   |                            |
|-------------------------------|-----------------------------------------------|-------------------|----------------------------|
| Satellite<br>LNB Type<br>Freg | NowSat1<br>001 4173 H 9201<br>002 4148 H 6148 | FFC. 34           | pl. : -90.0<br>1: 74.6     |
| Symbol<br>Polarity            | 003 4116 H 21375<br>004 4097 H 9991           |                   |                            |
| 22KHz<br>DiSEqC<br>Search     | Off<br>2/4<br>TP                              | a.BER<br>3.02E+04 | C/N: 5.0 db<br>MER: 5.0 db |
| S:                            |                                               |                   | 66 %                       |

When a signal lock is reached, the buzzer will sound with fastest repetition. The signal quality bar is displayed on the LCD and the LOCK LED will light. Press [OK] on the search option to scan for channels on the selected TP. It will switch to the Program Page after the search is complete.

| 01/01 NewSat1     |               |  |
|-------------------|---------------|--|
| 4159MHz H 8681kHz |               |  |
| DTV: 0002         | Radio: 0015   |  |
| 0001 NMTV-H       | 0008 nmyinyue |  |
| 0002 NMTV-M       | 0009 nmjingji |  |
|                   | 0010 HMMY     |  |
|                   | 0011 HMHY     |  |
|                   | 0012 AMMY     |  |
|                   | 0013 AMHY     |  |
|                   | 0014 XMMY     |  |
|                   | 0015 XMHY     |  |
|                   | 2%            |  |

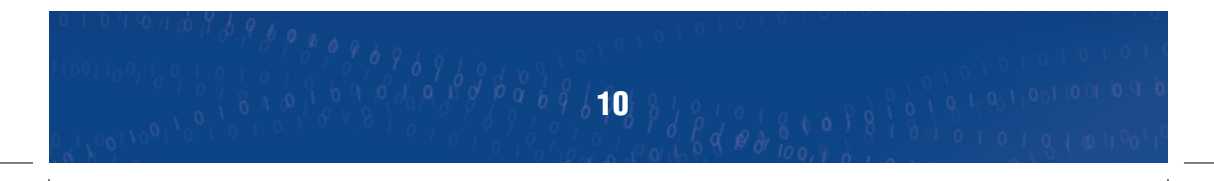

### 6.2. Dish Setting

Move cursor to Dish Setup and press [OK].

| 057 070.3E Ku_NSS 703    | LNB Type  | 05150  |
|--------------------------|-----------|--------|
| 058 138.0E Ku_TELSTAR 18 | LNB Power | 13/18V |
| 059 013.1E C_NewSat1     | 22KHz     | Off    |
|                          | Toneburst | None   |
|                          | DiSEqC1.0 | LNB2   |
|                          | DiSEqC1.1 | None   |
|                          | Motor     | None   |
|                          |           |        |

In the satellite list page, press  $[\blacktriangle/\nabla]$  to select the required satellite channel plan. Press [F1] to add a new satellite with satellite name, longitude direction, longitude angle or band.

| Satellite        | IC Net              | wSat2d  |          |
|------------------|---------------------|---------|----------|
| 057 070.3E Ku_NS | No.                 | 060     | 05150    |
| 058 138.0E Ku_TE | Satellite Name      | NewSat2 | > 13/18V |
| 059 013.1E C_Nev | Longitude Direction | East    | Auto     |
|                  | Longitude Angle     | 013.2   | None     |
|                  | Band                | с       | None     |
|                  |                     |         | None     |
|                  | Moto                |         | None     |

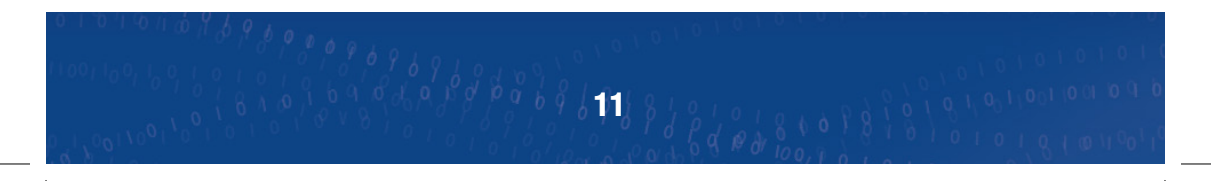

### 6.2. Dish Setting (cont)

Press [F2] to edit an existing satellite channel plan. Options include satellite name, longditude direction, longditude angle or band.

|                  | C Ne                | wSat1          | _      |
|------------------|---------------------|----------------|--------|
| 057 070.3E Ku_N  | Ed                  | it             | 05150  |
| 058 138.0E Ku_TE | No.                 | 059<br>NowEat1 | 13/18V |
| 059 013.1E C_Ne  | Longitude Direction | East           | Off    |
|                  | Longitude Angle     | 013.1          | None   |
|                  | Band                | с              | LNB2   |
|                  |                     |                | None   |
|                  | Moto                | r              | None   |
|                  |                     |                |        |

Press [F3] to delete an existing satellite channel plan. Select the satellite channel plan to be deleted and press [OK]. Press [EXIT] to return to the previous menu

| Dish Setup            |                             |        |
|-----------------------|-----------------------------|--------|
|                       |                             |        |
| 057 070.3E Ku_NSS 703 | LNB Type                    | 05150  |
| 058 138.0E Ku_TELSTAR |                             | 13/18V |
| 059 013.1E C_NewSat1  | Confirm                     | Off    |
|                       |                             | None   |
|                       | Do you want to delete this? | LNB2   |
|                       | DiSEqC1.1                   | None   |
|                       | Motor                       | None   |
|                       |                             |        |
| Quality 0000000       |                             |        |
| EXIT (                | 💌 Confirm                   |        |

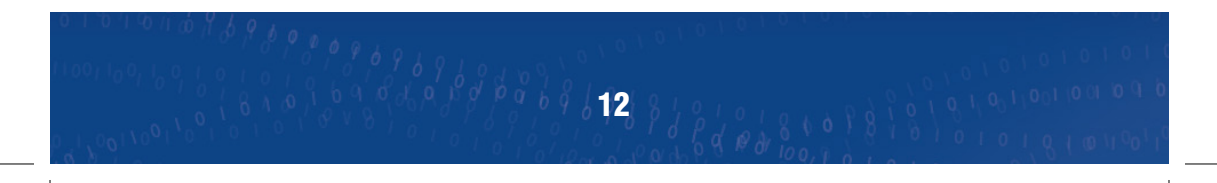

### 6.2. Dish Setting (cont)

Press [F4] to start a scan. Select the required scan mode from the options.

| Satellite          |              |                |   |        |
|--------------------|--------------|----------------|---|--------|
| 057 070.3E Ku_NSS  | /            | Channel Search |   | 05150  |
| 058 138.0E Ku_TELS | Scan Mode    | < Default      | > | 13/18V |
| 059 013.1E C_NewSa | t Crypted    | All Channels   |   | Off    |
|                    | Service Type | All            |   | None   |
|                    |              | DISEQC1.0      |   | LNB2   |
|                    |              | DiSEqC1.1      |   | None   |
|                    |              | Motor          |   | None   |

Press [GOTO] to access the TP list. [F1], [F2], [F3] & [F4] can be used to add, edit, delete or begin the scan of the selected TP. Press [GOTO] to return to the satellite list.

| 001 4172 H 9199                      | LNB Type  | 05150  |
|--------------------------------------|-----------|--------|
| 002 4148 H 6148                      | LNB Power | 13/18V |
| 003 4116 H 21375                     | 22KHz     | Off    |
| 004 4098 H 9991                      | Toneburst | None   |
| 005 4069 H 9984                      | DiSEqC1.0 | LNB2   |
| 006 4035 H 19579                     | DiSEaC1.1 | None   |
| 007 3972 H 10000<br>008 3950 H 11407 | Motor     | None   |
|                                      |           |        |

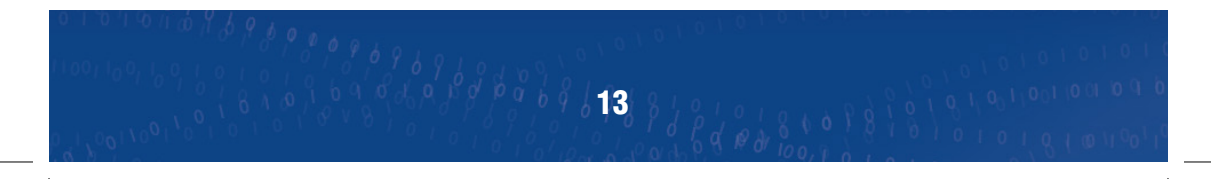

### 6.2. Dish Setting (cont)

Select a satellite and press  $[\blacktriangleleft / \blacktriangleright]$  to choose the LNB type. Press  $[\blacktriangle / \blacktriangledown]$  to select the LNB type from the options.

| Satellite                |                                                                  |
|--------------------------|------------------------------------------------------------------|
| 057 070.3E Ku_NSS 703    | LNB Type (05150                                                  |
| 058 138.0E Ku_TELSTAR 18 | 9750/10600                                                       |
| 059 013.1E C_NewSat1     | 9750/10750<br>05150<br>05750<br>09750<br>09750<br>10600<br>10750 |
|                          | Motor None                                                       |

Select LNB power by pressing  $[ \triangleleft / \blacktriangleright ]$ . Select 22KHz tone AUTO/ON/OFF. Press to chose the LNB type. Press  $[ \triangleleft / \blacktriangleright ]$  to choose the Toneburst Press  $[ \triangleleft / \blacktriangleright ]$  to choose DiSEqC 1.0 Press  $[ \triangleleft / \triangleright ]$  to choose DiSEqC 1.1 Press  $[ \triangleleft / \triangleright ]$  to select motor options

### 6.3. Angle Calculation

Move cursor to Angle Calculation and press [OK] to enter the menu.

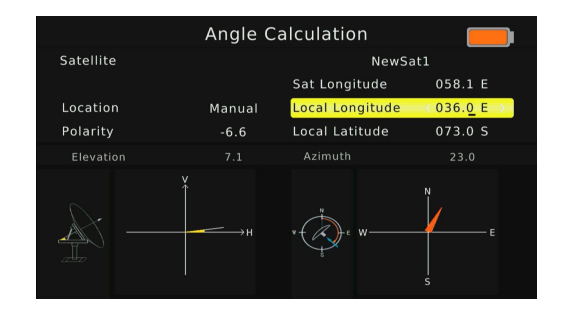

Press[4 / b] on Satellite option to select the existing satellite, the longitude of the satellite will be changed correspondingly.

Press[ $\blacktriangle/\nabla$ ] on Sat Longitude option, you can use the keypad to input the required satellite longitude.

If you select Manual, you can move cursor to the Local Longitude and the Local Latitude and use the keypad to input the required number.

Press  $[\blacktriangleleft / \blacktriangleright]$  to select east or west local longitude, south or north Hemisphere. When a parameter has changed, the system will calculate the result and will show the picture on the screen automatically.

### 6.4. Constellation Analyzer

Move cursor to Constellation Analyzer and press [OK].

| Constella   | tion | Analyze | r |  |
|-------------|------|---------|---|--|
| Satellite   | <    | NewSat1 |   |  |
| TransPonder |      | 1 of 38 |   |  |
| Freq        |      | 4172    |   |  |
| Symbol Rate |      | 9199    |   |  |
| Polarity    |      |         |   |  |
|             |      |         |   |  |
|             |      |         |   |  |
|             |      |         |   |  |

Press [4 / b] to select satellite channel plan. Changes will be displayed accordingly. Press [4 / b] to select Transponder. Changes will be displayed accordingly.

Press [OK] to see the quality and strength bar.

Press  $[\blacktriangle/ \nabla]$  to switch between frequencies of selected channel plan.

|          |        | Co    | onstellat | ion A | nal | yzer 🗾      |
|----------|--------|-------|-----------|-------|-----|-------------|
|          | 001    |       | QUA       |       |     | n           |
| CF:      | 4172 M |       |           |       |     |             |
| SR:      | 9199 K |       |           |       |     |             |
| POL      |        |       |           |       |     |             |
| MOD:     | QPSK   |       |           |       |     |             |
| NewSati  |        |       | 32%       | 66%   |     |             |
| C/N: 6.3 | db a   | .BER: | 9.22E+04  | FEC:  | 3/4 | MER: 5.1 db |

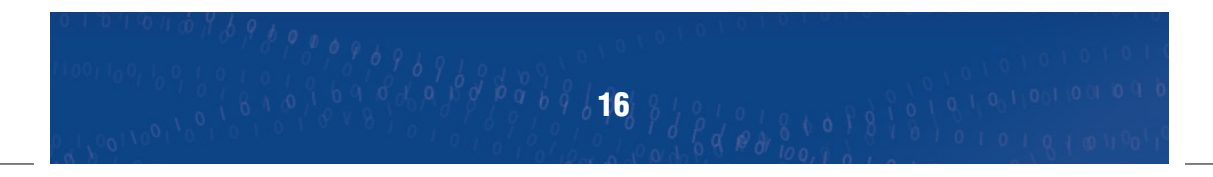

# 7. DVB-T/T2 Mode

### 7.1. Terrestrial Mode

Move cursor to DVB-T2 option and press [OK]

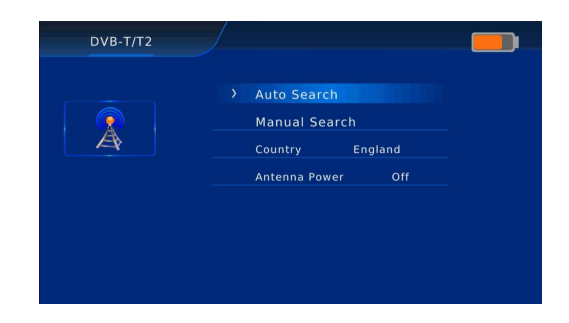

Press  $[\blacktriangle/\nabla]$  on Manual Search and press [OK] to see the following menu:

| Frequency channel<br>Frequency(MHz) | 474.0    | PWR:          | 88.0 dBu |
|-------------------------------------|----------|---------------|----------|
| Bandwidth:                          |          | SNK:          | Lock     |
| BER                                 | 0.00E+00 | Constellation | 64QAM    |
| Guard Interval                      | 1/128    |               | 32K      |
| Code Rate                           | 1/2      | T2 Version    | V1.11    |
| Quality                             |          |               | 100%     |

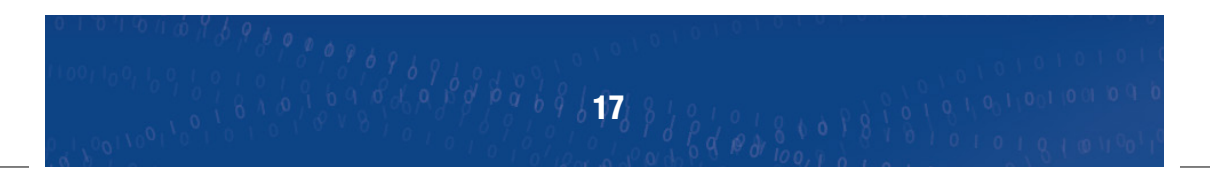

x∎

# 8. DVB-C Mode

### 8.1. Cable TV Mode

Move cursor to DVB-C and press [OK].

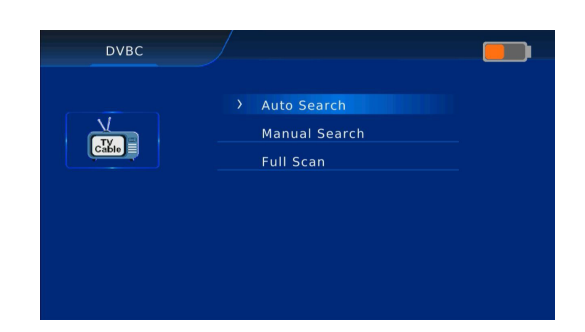

Press  $[\blacktriangle/V]$  on Manual Search and press [OK] to see the following menu:

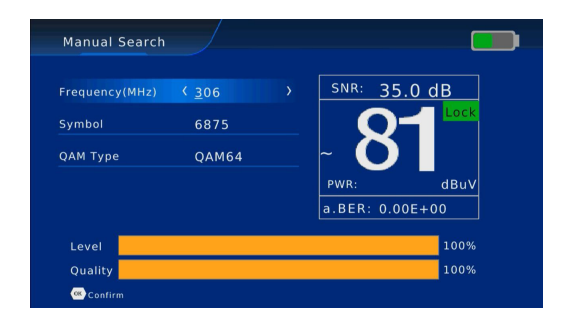

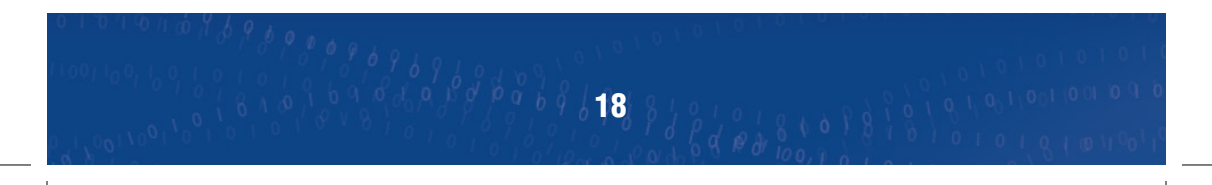

# 9. Spectrum Mode

### 9.1. Spectrum Mode

Move cursor to Spectrum and press [OK].

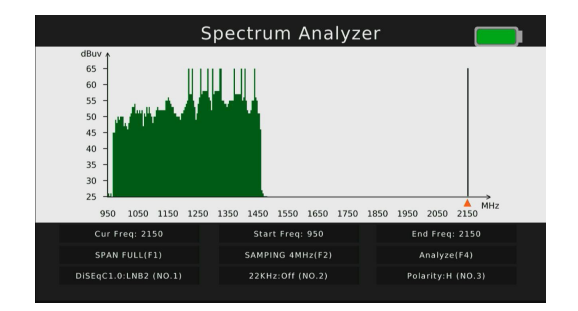

Press [F1] to switch SPAN of spectrum frequency, FULL is default, Adjusting the span will show clearer detail of the spectrum.

Press [F4] to pause current status.

Press  $[\blacktriangle/ V]$  to move vertical coordinate's position.

Press  $[\blacktriangleleft / \blacktriangleright]$  to move cursor to select frequency, the signal strength of the selected frequency will be displayed on the left-top corner.

69888868619

DVB-S/DVB-T/DVB-C are all supported in spectrum mode.

# **10. Multimedia Mode**

### 10.1 Multimedia Main Menu

Plug a USB device into the USB 2.0 port and select Multimedia mode. Press [OK].

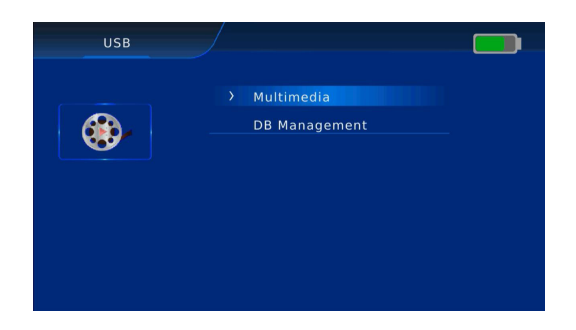

Press  $[\blacktriangle/\nabla]$  in multimedia menu and then press [OK] to see the following menu.

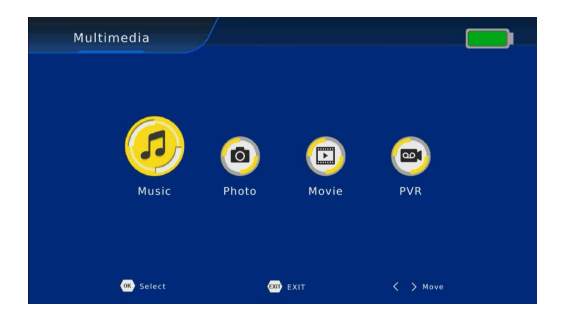

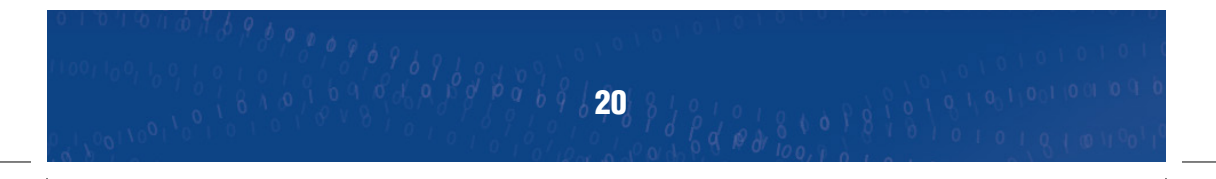

### **ASM**03

# **10. Multimedia Mode (cont)**

### 10.1 Multimedia Main Menu (cont)

Press  $[\blacktriangleleft / \blacktriangleright]$  to select the required menu option. Press [OK] to select the relevant file.

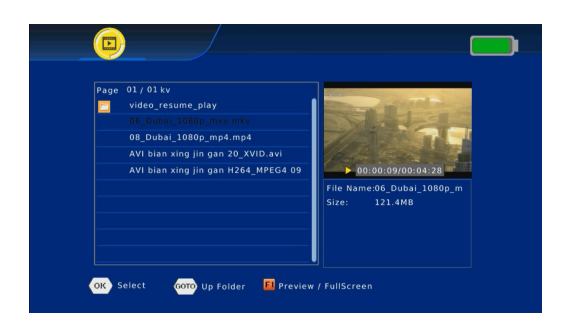

Press  $[\blacktriangleleft / \blacktriangleright]$  to select the PVR option and press [OK]. Press  $[\blacktriangle / \blacktriangledown]$  to select the [HBPVR] file and press [OK]. The recorded file will show in the menu.

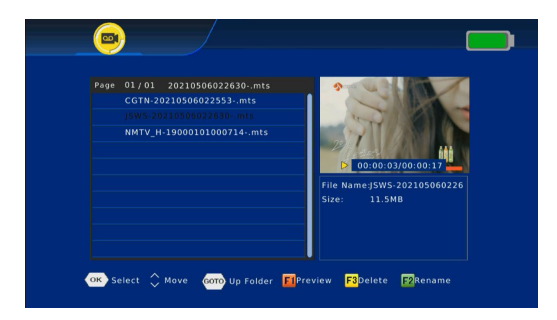

It is possible to back up the satellite channel plan to USB should a factory reset be required.

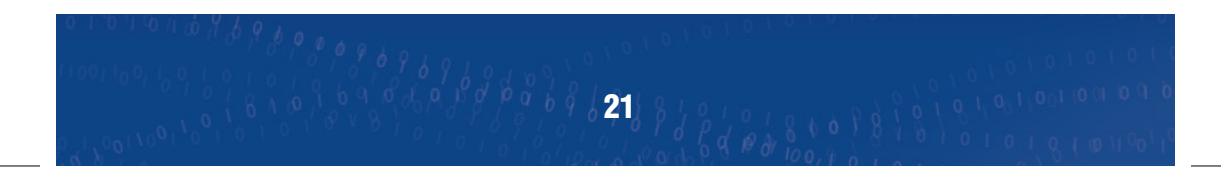

# **11. Settings**

### II.I. Settings Main Menu

Move cursor to Settings and press [OK].

| Program      | Picture     |
|--------------|-------------|
| EPG          | Option      |
| Device Setup | Time        |
| System       | USB Upgrade |
|              |             |
|              |             |

### II.2. Program Menu

Move cursor to Program and press [OK].

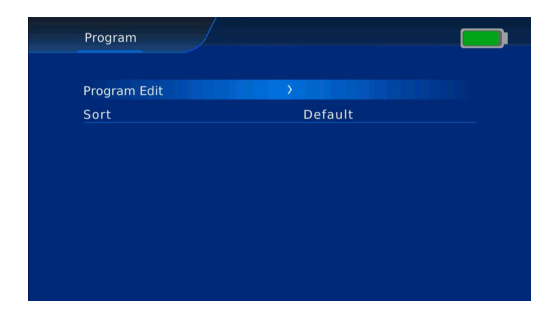

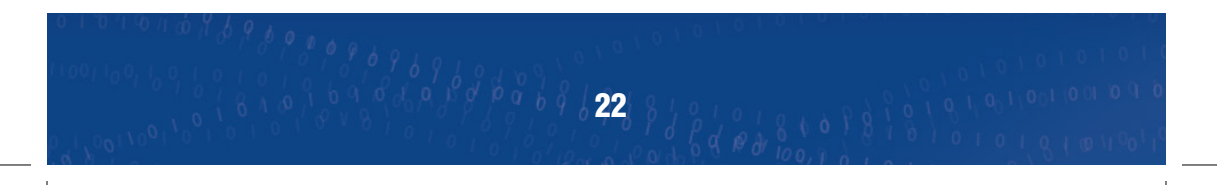

### II.2. Program Menu (cont)

Press  $[\blacktriangle/V]$  on Program Edit option and press [OK]. Enter default password 000000 to see the TV channel list.

| 001 NMTV-  | н |  |
|------------|---|--|
| 002 NMTV-  | м |  |
| 003 HubeiT |   |  |
| 004 CCTV 4 |   |  |
| 005 CGTN   |   |  |
| 006 CGTN # |   |  |
| 007 CGTN 8 |   |  |
| 008 CGTN F |   |  |
|            |   |  |

To move a channel press  $[\blacktriangle/V]$  on the channel list to select a channel. Press [RED/F1] to select channel to move.

Press  $[\blacktriangle/ V]$  to move the cursor to the required position and press [OK]. Press [EXIT] to save changes.

|             |   | 1994 |                   |
|-------------|---|------|-------------------|
| 001 NMTV-H  |   |      |                   |
| 002 NMTV-M  |   |      | 1                 |
| 003 HubeiTV |   |      | STOT 3            |
| 004 CCTV 4A |   | 11   | Part tentent rest |
| 005 CGTN    | 5 |      |                   |
| 006 CGTN F  |   |      |                   |
| 007 CGTN E  |   |      |                   |
| 008 CGTN R  |   |      |                   |

### II.2. Program Menu (cont)

To lock a channel press  $[\blacktriangle/\nabla]$  on the channel list to select a channel.

Press [YELLOW/F3] to select channel to lock. Enter the default password (000000).

Press [YELLOW/F3] to lock or unlock a channel.

Press [EXIT] to save changes.

|          | Dioneografia in the |
|----------|---------------------|
|          |                     |
|          |                     |
|          | A P. A BRIDE        |
| <b>a</b> |                     |
|          |                     |
|          |                     |
|          |                     |
|          |                     |

To delete a channel press  $[\blacktriangle/ V]$  on the channel list to select a channel. Press [BLUE/F4] to select channel to delete.

Press [OK] to confirm channel delete.

Press [EXIT] to save changes.

|             | All IV List |                       |       | 12   |  |
|-------------|-------------|-----------------------|-------|------|--|
| 001 NMTV-H  |             |                       |       | . 19 |  |
| 002 NMTV-M  |             | Information           | 1     |      |  |
| 003 HubeiTV |             | Do you want to delete | this? |      |  |
|             |             | (OK):Delete (EXIT):Ca | incel |      |  |
|             |             |                       |       |      |  |
| 006 CGTN F  |             |                       |       |      |  |
|             |             |                       |       |      |  |
| 008 CGTN R  |             |                       |       | 6148 |  |
|             |             |                       |       |      |  |

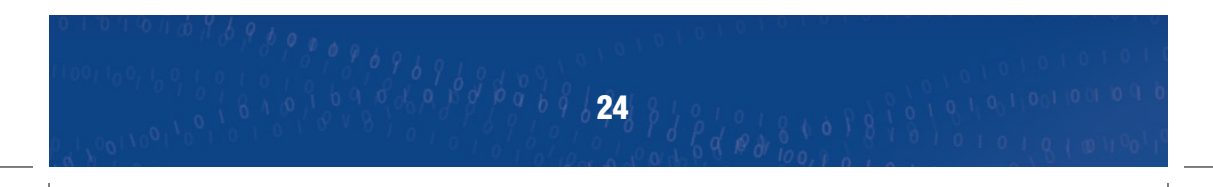

### II.2. Program Menu (cont)

To set a favourite channel press  $[\blacktriangle/\nabla]$  on the channel list to select a channel. Press [FAV] to select as favourite channel.

Press  $[\blacktriangle/\nabla]$  to select favourite type and press [OK].

Press [EXIT] to save changes.

|             |       | After      |        | El Talan |
|-------------|-------|------------|--------|----------|
| 001 NMTV-H  |       | acito Tupo |        |          |
| 002 NMTV-M  | Dical | blo        | 11     |          |
| 003 HubeiTV |       | e          | - C.   |          |
| 004 CCTV 4A | News  | 5          |        |          |
|             | Sport | t          | ewSat1 |          |
| 006 CGTN F  | Music | c          |        |          |
|             |       |            | 148    |          |
| 008 CGTN R  |       |            | 6148   |          |
|             |       |            |        |          |

To skip and rename a channel press  $[\blacktriangle/ V]$  on the channel list to select a channel. Press [RECALL] to select channel to adjust.

Press [OK] to confirm channel delete.

Press [EXIT] to save changes.

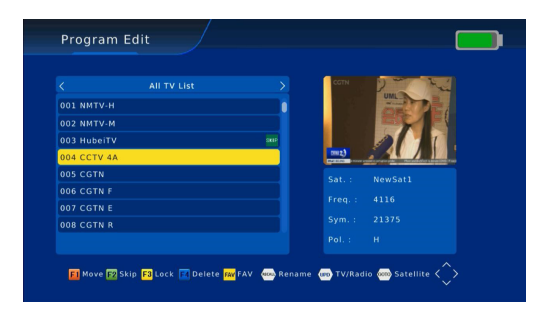

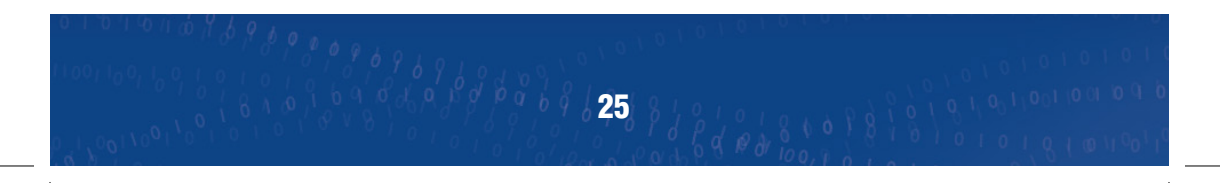

### 11.3. EPG

Press  $[\blacktriangle/\nabla]$  on EPG option and press [OK] to see the program guide.

|            |                  |             | 08 14:18 |
|------------|------------------|-------------|----------|
|            | 00-23:00 Canal 9 | Canal 9     |          |
| 06 Oct 23: | 00-23:00 Canal 9 |             |          |
|            |                  |             |          |
|            |                  | Page: 1 / 0 |          |

### **12. Device Setup**

### 12.1. Device Set Up Main Menu

Press  $[\blacktriangle/\nabla]$  on Device Set Up option and press [OK] to enter the menu.

| Device Setup     |      |  |
|------------------|------|--|
| Keypad backlight | < On |  |
| Keypad Tone      | On   |  |
| Led Display      | On   |  |
| Unit             | dBuv |  |
|                  |      |  |
|                  |      |  |
|                  |      |  |

Press  $[\blacktriangle/ V]$  on Keypad Backlight, Keypad Tone or LED Display option. Press  $[\checkmark / V]$  to select options ON or OFF

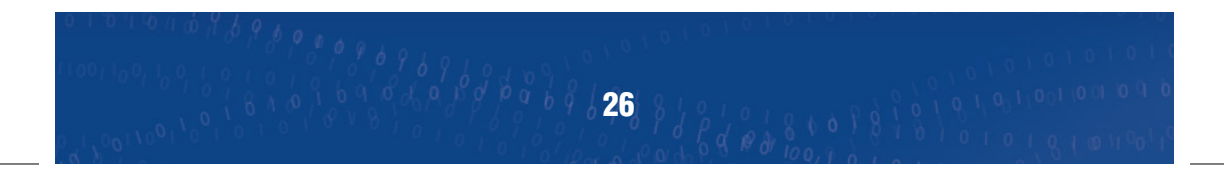

### 12.2. System Menu

Press  $[\blacktriangle/\nabla]$  in System menu and press [OK] to enter the menu.

| System                                 |  |
|----------------------------------------|--|
| Parental Guidance                      |  |
| Set Password                           |  |
| Restore Factory Default<br>Information |  |
|                                        |  |
|                                        |  |
|                                        |  |
|                                        |  |

Press [OK] to enter Parental Guidance menu. The default password is 000000

| Parental Guidance |              |  |
|-------------------|--------------|--|
| <b>A</b> 70       | ( 0ff        |  |
| Age               | <b>V</b> OII |  |
|                   |              |  |
|                   |              |  |
|                   |              |  |
|                   |              |  |
|                   |              |  |

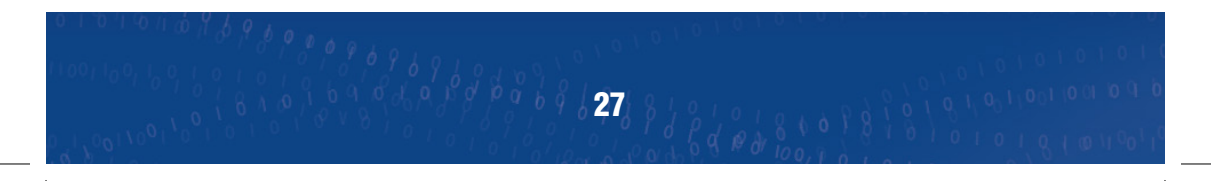

### 12.2. System Menu (cont)

Press [OK] on Set Password option to change the user password.

| Set Password       |  |
|--------------------|--|
| Input Old Password |  |
| Input New Password |  |
| Confirm Password   |  |
|                    |  |
|                    |  |
|                    |  |
|                    |  |
|                    |  |

Press [OK] on Restore factory Default to Factory Reset the meter.

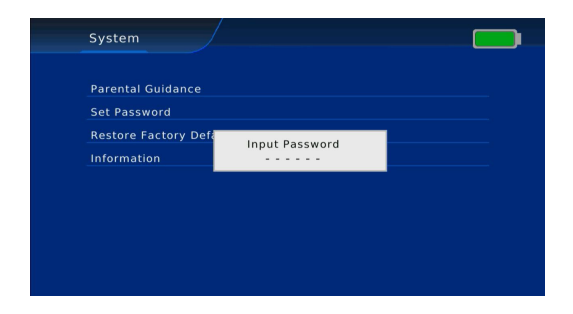

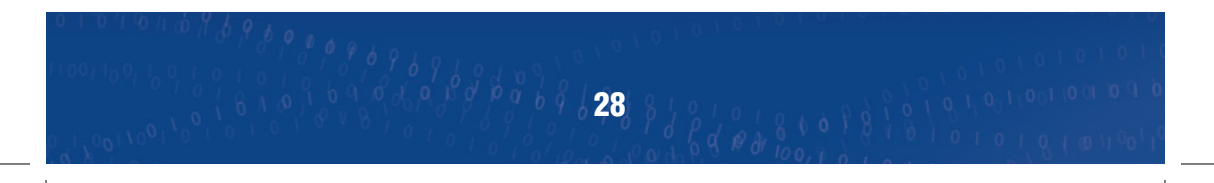

### 12.2. System Menu (cont)

Press [OK] on Information option to view hardware and software versions of the device.

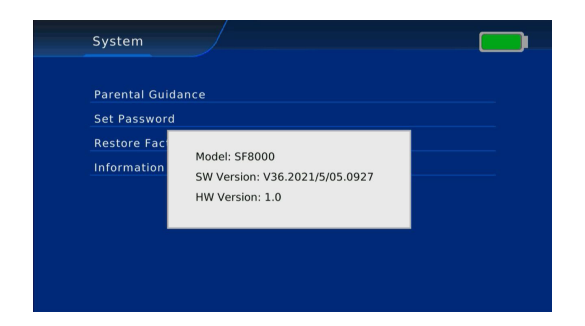

### 12.3. Picture Menu

Press [OK] on Picture menu to adjust the Aspect Ratio, Resolution, TV Format, PQ level etc.

| Picture      |                    |  |
|--------------|--------------------|--|
|              |                    |  |
| Aspect Ratio | 4 16:9 Wide Screen |  |
| Resolution   | 720p               |  |
| TV Format    | PAL                |  |
| PQ Level     | Default            |  |
|              |                    |  |
|              |                    |  |
|              |                    |  |
|              |                    |  |
|              |                    |  |
|              |                    |  |

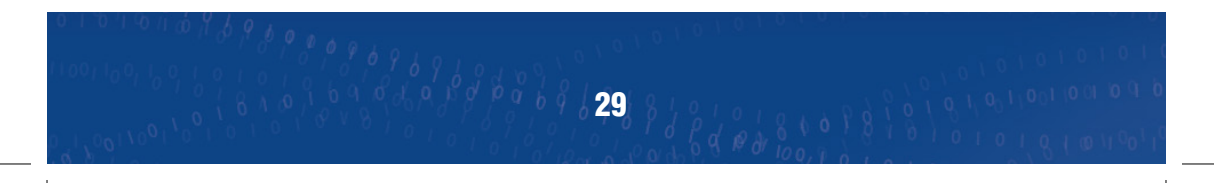

### 12.4. Option Menu

Press [OK] on access Options Menu. Use this menu to adjust Language, Subtitle, Audio Language etc.

| Option            |           |  |
|-------------------|-----------|--|
| OSD Language      | < English |  |
| Subtitle Language | English   |  |
| Audio Language    | English   |  |
| Digital Audio     | РСМ       |  |
| Audio Description | 25        |  |

### 12.5.Time Menu

Press [OK] on Time option to adjust the time or time zone. Press  $[\blacktriangle/ V]$  to select options

| Time Offset | < Auto |  |
|-------------|--------|--|
|             |        |  |
|             |        |  |
|             |        |  |
| Sleep       | Off    |  |

### 12.6. USB Upgrade

Insert USB device into the USB drive and move cursor to USB Upgrade option. Press [OK]. Select the file by pressing  $[\blacktriangle/\nabla]$  and press [OK] to select file.

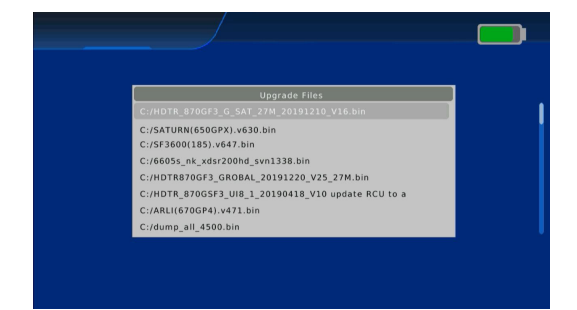

# **13. Technical Specifications**

| Specification                   |                                                                      |  |
|---------------------------------|----------------------------------------------------------------------|--|
| Part No.                        | ASM03                                                                |  |
| System                          |                                                                      |  |
| Main Processor                  | 600MHz based CPU                                                     |  |
| Flash memory                    | 64Mb                                                                 |  |
| DDR SDRAM                       | 1024Mb                                                               |  |
| Tuner/Front End                 |                                                                      |  |
| Tuner Type                      | DVB-S/DVB-T/DVB-C                                                    |  |
| Input Connector                 | F-Type Male                                                          |  |
| Frequency Range                 | 170~230MHz(VHF)/470~863MHz(UHF)/950~2150MHz(IF)                      |  |
| Signal Level                    | -78~20dBm(UHF/VHF)/-65~25dBm(IF)                                     |  |
| Impedance                       | 75ohm                                                                |  |
| LNB Power & Polarisation        | Vertical +13V/Horizontal +18V/Current Max. 500mA/Overload Protection |  |
| DiSEqC Control                  | Version 1.0/1.1/1.3/1.3, USALS Available                             |  |
| 22KHz Tone                      | QPSK/8PSK                                                            |  |
| Symbol Rate                     | 2~45Msps                                                             |  |
| Demodulation                    | QPSK/16QAM/64QAM/256QAM                                              |  |
| Bandwidth                       | 6/7/8MHz                                                             |  |
| Voltage Meansurement Range      | 0~110V                                                               |  |
| Antenna Supply Max. Current     | +5V 150mA/+12V 350mA/+24V 350mA                                      |  |
| Power Supply & Battery          |                                                                      |  |
| Input Voltage Adaptor           | 110~240V AC 50/60Hz                                                  |  |
| Power Consumption               | 11W Max                                                              |  |
| Power Charger Output            | 12V DC 3.0A                                                          |  |
| Battery                         | 12.6V/4000mAh                                                        |  |
| Battery Charging Time           | 3~6Н                                                                 |  |
| Battery Standard Discharge Time | >5H                                                                  |  |
| A/V Data Input/Output           |                                                                      |  |
| A/V In/Out                      | CVBS Input (AHD/TVI/CVI/CVBS in optional)/CVBS Output                |  |
| Audio Input                     | Audio L+R Input                                                      |  |
| Audio Output                    | Built-in Loudspeaker                                                 |  |
| HDTV Input                      | HDMI V1.4 up to 1080p                                                |  |
| HDTV Output                     | HDMI V1.4 up to 1080p                                                |  |
| USB Interface                   | USB 2.0                                                              |  |
| Transport Stream                | MPEG2/4, H.264/H.265                                                 |  |
| Mechanical Data                 |                                                                      |  |
| LCD Display                     | 5 inch TFT LCD                                                       |  |
| Dimensions                      | 210mm x 150mm x 52mm                                                 |  |
| Weight                          | 0.93kg                                                               |  |
| Operating Temperature           | 0°C ~ +45°C                                                          |  |
| Storage Temperature             | -10°C ~ +70°C                                                        |  |
| Storage Humidity                | 5% ~ 95% RH (non-condensing)                                         |  |

We,ANTIFERENCE LIMITED herewith declare that this signal meter complies with all essential requirements and any other applicable conditions set forth on directive 1999/05/CE.

According to the WEEE (Waste Electrical and Electronic Equipment) EU Directive, do not dispose of this product as household waste or commercial waste. Waste Electrical and Electronic Equipment should be appropriately collected and recycled as required by practices established for your country. For information on recycling of this product, please contact your local authorities, your household waste disposal service or the shop where you purchased the product.

# CORACE Z

www.antiference.co.uk

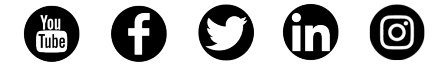

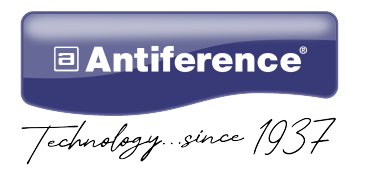